## GUIDE D'UTILISATION POUR LES INSCRIPTIONS SUR INTERNET

## Se connecter sur le site de la commune <u>www.saint-clement-de-riviere.fr</u>

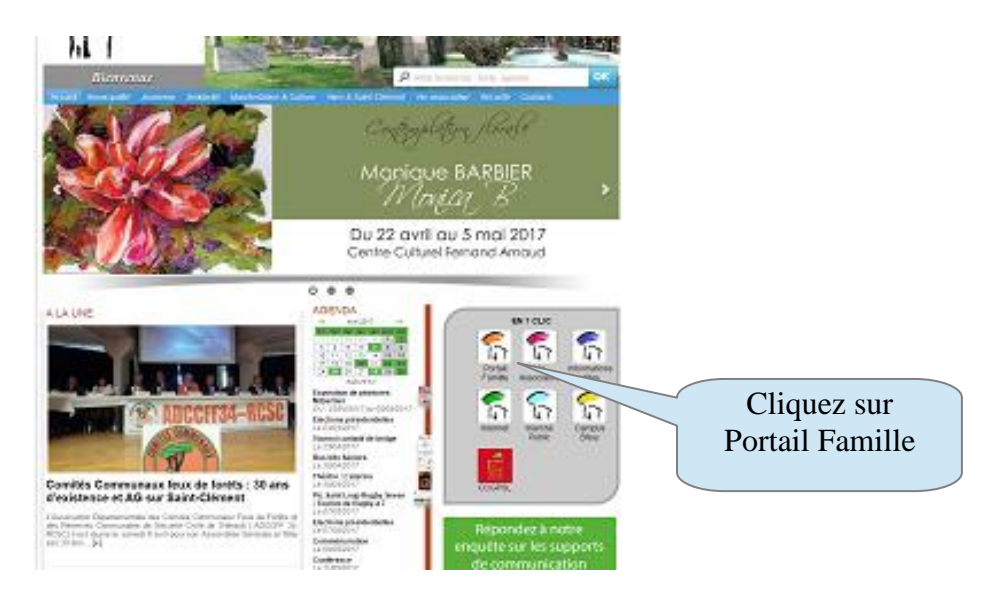

La page d'identification va s'afficher, vous devrez alors saisir l'identifiant et le mot de passe qui vous a été communiqué par le service Finance de la commune.

|                                                                      |                                                                        | 194                                                |
|----------------------------------------------------------------------|------------------------------------------------------------------------|----------------------------------------------------|
| Vous devez vous i<br>factures.<br>Veuillez indiquer v                | dentifier pour accéder à la<br>otre identifiant et votre m             | gestion de votre compte ou de vos<br>ot de passe.  |
| Si vous n'avez pa:<br>mairie de votre co                             | s encore d'identifiant ou qu<br>ommune qui vous le fournir             | e vous l'avez oublié ou égaré, contactez la<br>a.  |
| Si vous n'avez pa:<br>mairie de votre co<br><b>Votre identifiant</b> | s encore d'identifiant ou qu<br>mmune qui vous le fournir<br>AXA000065 | e vous l'avez oublié ou égaré, contactez la<br>;a. |

Si votre identification est validée vous accéderez à votre espace famille.

Sur cette page vous aurez la liste des prestations validées pour chacun de vos enfants. Les paiements enregistrés et le solde de votre compte famille.

Vous pourrez imprimer l'état de votre compte en cliquant sur le lien « Imprimer pdf ».

C'est à partir de cette page que vous pourrez effectuer vos paiements, vos réservations...

| Saint<br>Clément<br>de<br>Rivière<br>Imprimer PDE |                 | MONSIEUR CLI<br>RUE DE LA MAI<br>34980 SAINT-CLE | EMENT DE RIVIERE             |               | Sole                   | de Toute | es prestatio | ns     | 0,00 |
|---------------------------------------------------|-----------------|--------------------------------------------------|------------------------------|---------------|------------------------|----------|--------------|--------|------|
|                                                   | Votre relevé de | compte Vos                                       | consommations saisies sur in | ternet        | Vos paiements internet | :        |              |        |      |
|                                                   |                 |                                                  | Ta                           | able Historic | que                    |          |              |        |      |
|                                                   | Date            | Paiement                                         | Enfant                       | Penart au     | Prestation             | Qté      | Débit        | Crédit |      |
|                                                   | 17/08/2016      | SOLDE                                            |                              | de votre i    | compte au 17/08/2016   | 0        |              |        |      |
|                                                   | 1770072010      | GOLDE                                            |                              | de voire i    | compte dd 17700/2010   |          |              |        |      |
|                                                   |                 |                                                  |                              |               |                        |          |              |        |      |
| Pré-inscription                                   |                 |                                                  |                              |               |                        |          |              |        |      |
| - re-inscription                                  |                 |                                                  |                              |               |                        |          |              |        |      |
|                                                   | J               |                                                  |                              |               |                        |          |              |        |      |
| Paiement en ligne                                 |                 |                                                  |                              |               |                        |          |              |        |      |
|                                                   |                 |                                                  |                              |               |                        |          |              |        |      |
|                                                   |                 |                                                  |                              |               |                        |          |              |        |      |
|                                                   |                 |                                                  |                              |               |                        |          |              |        |      |
|                                                   |                 |                                                  |                              |               |                        |          |              |        |      |
|                                                   |                 |                                                  |                              |               |                        |          |              |        |      |
|                                                   |                 |                                                  |                              |               |                        |          |              |        |      |
| Envoyer message                                   |                 |                                                  |                              |               |                        |          |              |        |      |
|                                                   |                 |                                                  |                              |               |                        |          |              |        |      |
|                                                   |                 |                                                  |                              |               |                        |          |              |        |      |
|                                                   |                 |                                                  |                              |               |                        |          |              |        |      |
|                                                   |                 |                                                  |                              |               |                        |          |              |        |      |
| Déconnexion                                       |                 |                                                  |                              |               |                        |          |              |        |      |
|                                                   |                 |                                                  |                              |               |                        |          |              |        |      |
|                                                   |                 |                                                  |                              |               |                        |          |              |        |      |
|                                                   |                 |                                                  |                              |               |                        |          |              |        |      |
| (Tik & Soft)<br>2016                              |                 |                                                  |                              |               |                        |          |              |        |      |
|                                                   |                 |                                                  | /                            |               |                        |          |              |        |      |

Plusieurs choix se présentent :

- Vous voulez acheter des repas sans choisn des dates de consommation Cliquez sur le lien Paiement en ligne
- Vous voulez régulariser votre compte Cliquez sur le lien Paiement en ligne
- Vous voulez inscrire vos enfants à la restauration scolaire Cliquez sur le lien Pré-inscription

## > La Pré-inscription

La page suivante s'affiche :

• Je choisis ma prestation

Le nom de mon premier enfant s'affiche ainsi que le calendrier avec toutes les dates de la période « ouverte ».

| Saint<br>Clément<br>de<br>Rivière                                         |                                            |                                           | Se a                                                 | a                     |                                  |
|---------------------------------------------------------------------------|--------------------------------------------|-------------------------------------------|------------------------------------------------------|-----------------------|----------------------------------|
|                                                                           | Choix prestation                           | Restauration scolaire 🔻                   |                                                      |                       |                                  |
| Taxa da a por                                                             | Choix de l'enfant                          | Clément Jean 00006501                     | •                                                    | Solde famille         | +0.00€                           |
| Imprimer PDF                                                              | Les inscriptions ne<br>définitivement qu'i | seront prises en compte<br>après paiement | Prestations<br>validées payées                       | A Payer               | Montant Prestations :<br>+0.00 € |
| Il est nécessaire de valider<br>les inscriptions avant 🔺<br>l'impression. |                                            |                                           | Prestations en att<br>règlement pour v<br>définitive | tente de<br>alidation | alider les inscriptions          |
|                                                                           | ٥                                          | Date                                      | ¢                                                    | Repas 3.20€           |                                  |
| Paiement en ligne                                                         | Jeudi 01/09/2016                           |                                           |                                                      |                       | ·                                |
|                                                                           | Vendredi 02/09/20                          | 16                                        |                                                      |                       |                                  |
|                                                                           | Lundi 05/09/2016                           |                                           |                                                      |                       |                                  |
| Retour à l'accueil                                                        | Mardi 06/09/2016                           |                                           |                                                      |                       |                                  |
|                                                                           | Mercredi 07/09/20                          | 16                                        |                                                      |                       |                                  |
|                                                                           | Jeudi 08/09/2016                           |                                           |                                                      |                       |                                  |
|                                                                           | Vendredi 09/09/20                          | 16                                        |                                                      |                       |                                  |
|                                                                           | Lundi 12/09/2016                           |                                           |                                                      |                       |                                  |
|                                                                           | Mardi 13/09/2016                           |                                           |                                                      |                       |                                  |
|                                                                           | Mercredi 14/09/20                          | 16                                        |                                                      |                       |                                  |
|                                                                           | Jeudi 15/09/2016                           |                                           |                                                      |                       |                                  |
|                                                                           | Vendredi 16/09/20                          | 16                                        |                                                      |                       |                                  |
|                                                                           | Lundi 19/09/2016                           |                                           |                                                      |                       |                                  |
|                                                                           | Mardi 20/09/2016                           |                                           |                                                      |                       |                                  |
|                                                                           | Mercredi 21/09/20                          | 16                                        |                                                      |                       |                                  |
|                                                                           | Jeudi 22/09/2016                           |                                           |                                                      |                       |                                  |
|                                                                           | Vendredi 23/09/20                          | 16                                        |                                                      |                       | -                                |
| Tik & Soft<br>2016                                                        |                                            |                                           |                                                      |                       |                                  |

• Il me suffit alors de cocher tous les jours pour lesquels j'ai décidé d'inscrire mon enfant à la cantine. (Comme dans l'exemple ci-dessous)

| Imprimer PDF       | Cheix prestation<br>Cheix de Fonfeit Celement Jean 00006501 Les inscriptions ne exercit prime en compte | Solde familie +0.00 C     restations     voides private     voides private     voide |  |
|--------------------|----------------------------------------------------------------------------------------------------|----------------------------------------------------------------------------------------------------|--|
| `                  | 0 Date                                                                                                  | Repas 3.20C                                                                                                    |  |
| Paiement en ligne  | Q.<br>Jeudi 01/09/2016                                                                                  | <b>e</b>                                                                                                    |  |
|                    | Vendredi 02/09/2016                                                                                     |                                                                                                    |  |
|                    | Lundi 05/09/2016                                                                                        | <u>ب</u>                                                                                                    |  |
| Retour à l'accueil | Mardi 06/09/2016                                                                                        | <u>×</u>                                                                                                    |  |
|                    | Mercredi 07/09/2016                                                                                     |                                                                                                    |  |
|                    | Jeudi 08/09/2016                                                                                        |                                                                                                    |  |
|                    | Vendredi 09/09/2016                                                                                     |                                                                                                    |  |
|                    | Lundi 12/09/2016                                                                                        |                                                                                                    |  |
|                    | Mardi 13/09/2016                                                                                        |                                                                                                    |  |
|                    | Mercredi 14/09/2016                                                                                     |                                                                                                    |  |
|                    | Jeudi 15/09/2016                                                                                        |                                                                                                    |  |
|                    | Vendredi 16/09/2016                                                                                     | 8                                                                                                    |  |
|                    | Lundi 19/09/2016                                                                                        |                                                                                                    |  |
|                    | Mardi 20/09/2016                                                                                        |                                                                                                    |  |
|                    | Mercredi 21/09/2016                                                                                     |                                                                                                    |  |
|                    | Jeudi 22/09/2016                                                                                        |                                                                                                    |  |
|                    | Vendredi 23/09/2016                                                                                     |                                                                                                    |  |

Mais attention une fois les cases cochées, il va falloir les valider !!

• Les inscriptions une fois validées apparaîtront avec un fond rouge

La page ci-dessous montre que mes inscriptions sont validées, mais pas de façon définitive.

Comme vous pouvez le lire, <u>ces inscriptions ne seront prises en compte de façon</u> <u>définitive qu'après paiement.</u>

| Saint<br>Clément<br>de<br>Rivière |                                                                                               |                                                   |
|-----------------------------------|-----------------------------------------------------------------------------------------------|---------------------------------------------------|
|                                   | Choix prestation Restauration scolaire 🔻                                                      |                                                   |
|                                   | Choix de l'enfant Clément Jean 00006501 V                                                     | Solde famille -12.80 €                            |
| Imprimer PDF                      | Les inscriptions ne seront prises en compte<br>définitivement qu'après paiement validées paye | A Payer Jontant Prestations :<br>ées $+12.00 \in$ |
| Il est nécessaire de valider      | Prestations e                                                                                 | n attente de<br>Valider les inscriptions          |
| l'impression.                     | définitive                                                                                    |                                                   |
|                                   | • Date                                                                                        | © Repas 3.20€                                     |
| Paiement en ligne                 | Jeudi 01/09/2016                                                                              | <u> </u>                                          |
|                                   | Vendredi 02/09/2016                                                                           |                                                   |
|                                   | Lundi 05/09/2016                                                                              |                                                   |
| Retour à l'accueil                | Mardi 06/09/2016                                                                              |                                                   |
|                                   | Mercredi 07/09/2016                                                                           |                                                   |
|                                   | Jeudi 08/09/2016                                                                              |                                                   |
|                                   | Vendredi 09/09/2016                                                                           |                                                   |
|                                   | Lundi 12/09/2016                                                                              |                                                   |
|                                   | Mardi 13/09/2016                                                                              |                                                   |
|                                   | Mercredi 14/09/2016                                                                           |                                                   |
|                                   | Jeudi 15/09/2016                                                                              |                                                   |
|                                   | Vendredi 16/09/2016                                                                           |                                                   |
|                                   | Lundi 19/09/2016                                                                              |                                                   |
|                                   | Mardi 20/09/2016                                                                              |                                                   |
|                                   | Mercredi 21/09/1016                                                                           |                                                   |
|                                   | Jeudi 22/09/2016                                                                              |                                                   |
|                                   | Vendredi 23/09/2016                                                                           | -                                                 |
| Tik & Soft<br>2016                |                                                                                               |                                                   |
|                                   |                                                                                               |                                                   |

Si vous avez plusieurs enfants, vous pouvez changer d'enfant en sélectionnant celui-ci dans la liste et cocher les jours. Pensez à valider après avoir coché.

Durant toute cette phase le solde de votre compte va évoluer, il est affiché à droite de la page.

## ➢ Le Paiement

Vous avez terminé vos réservations. Vous de vez alors payer le montant indiqué dans le solde de votre compte pour valider de façon définitive vos inscriptions. Cliquez sur le lien « paiement en ligne »

- Si votre compte famille est positif, soit vous avez déjà fait un paiement sans réservations, soit vous avez annulé (dans les temps) des repas réservés et payés, le programme tiendra compte de ce solde et vous demandera de payer uniquement la différence.
- Si votre compte famille présente un montant supérieur au montant de vos réservations, il s'agit de dettes antérieures que vous devez solder.

La page du paiement en ligne reprend le solde à payer.

Il n'est pas possible de modifier le montant par un montant inférieur à celui affiché.

Seul un montant supérieur ou égal à celui affiché sera accepté. Les paiements en ligne ne pourront pas être inférieurs à 15,00 €.

| Saint<br>Clément<br>de<br>Rivière |                                           |
|-----------------------------------|-------------------------------------------|
| Montant à régler<br>+22.40 €      |                                           |
| Montant :                         | 22,40 Montant Minimum Accepté 15.00€      |
| Email : <u>clement@</u> sai       | nt- <u>clement</u> -de- <u>riviere</u> fr |
| Systempay<br>Solutions d'avance   | Transaction n° : 1608171719_AXA000065     |
| Solution de paiement SPPL         | us                                        |
| Retour à l'accueil                | Payer                                     |
|                                   |                                           |
| lion "Dever " -                   | our offectuer le prisment                 |

Cliquez sur le lien « Payer » pour effectuer le paiement.

Après paiement si vous retournez sur les pré-inscriptions, les cases cochées seront sur fond bleu « validées de façon définitive ».

| Saint<br>Clément<br>de<br>Rivière                                      |                                           |                                           | See.                                                | 1                      | -                       |
|------------------------------------------------------------------------|-------------------------------------------|-------------------------------------------|-----------------------------------------------------|------------------------|-------------------------|
|                                                                        | Choix prestation                          | Restauration scolaire 🔻                   |                                                     |                        |                         |
| Terrentering DBF                                                       | Choix de l'enfant                         | Clément Jean 00006501                     | *                                                   | Solde famille          | 0 €                     |
| Imprimer PDF                                                           | Les inscriptions ne<br>définitivement qu' | seront prises en compte<br>aprés paiement | Prestations<br>validées payées                      | A Payer                | Montant Prestations :   |
| l est nécessaire de valider<br>es inscriptions avant 🗻<br>'impression. |                                           |                                           | Prestations en at<br>règlement pour v<br>définitive | tente de<br>validation | Alider les inscriptions |
|                                                                        | •                                         | Date                                      | ۴                                                   | Repas 3.20C            |                         |
| Paiement en ligne                                                      | Jeudi 01/09/2016                          |                                           |                                                     | ~                      | ·                       |
|                                                                        | Vendredi 02/09/20                         | 16                                        |                                                     |                        |                         |
|                                                                        | Lundi 05/09/2016                          |                                           |                                                     |                        |                         |
| Retour à l'accueil                                                     | Mardi 06/09/2016                          |                                           |                                                     |                        |                         |
|                                                                        | Mercredi 07/09/20                         | 16                                        |                                                     |                        |                         |
|                                                                        | Jeudi 08/09/2016                          |                                           |                                                     |                        |                         |
|                                                                        | Vendredi 09/09/20                         | 16                                        |                                                     |                        |                         |
|                                                                        | Lundi 12/09/2016                          |                                           |                                                     |                        |                         |
|                                                                        | Mardi 13/09/2016                          |                                           |                                                     |                        |                         |
|                                                                        | Mercredi 14/09/20                         | 16                                        |                                                     |                        |                         |
|                                                                        | Jeudi 15/09/2016                          |                                           |                                                     |                        |                         |
|                                                                        | Vendredi 16/09/20                         | 16                                        |                                                     |                        |                         |
|                                                                        | Lundi 19/09/2016                          |                                           |                                                     |                        |                         |
|                                                                        | Mardi 20/09/2016                          |                                           |                                                     |                        |                         |
|                                                                        | Mercredi 21/09/20                         | 16                                        |                                                     |                        |                         |
|                                                                        | Jeudi 22/09/2016                          |                                           |                                                     |                        |                         |
|                                                                        | Vendredi 23/09/20                         | 16                                        |                                                     |                        | -                       |
| Tik & Soft<br>2016                                                     |                                           |                                           |                                                     |                        |                         |